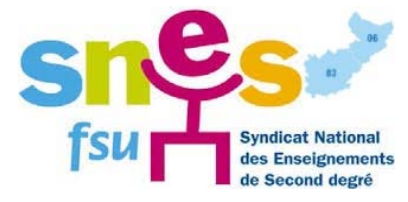

Pour participer aux votes pour les élections professionnelles de 2014, il est nécessaire de procéder à différentes étapes :

- Ouverture de votre espace électeur
- Récupération de votre identifiant
- Consultation de vos scrutins
- Vote entre le 27 novembre et le 4 décembre 2014

## Les conditions de vote

Le vote électronique par internet se déroule du 27 novembre 2014, 10h.00, au 4 décembre, 17h.00 ; 24h/24, 7 jours sur 7 depuis n'importe quel ordinateur connecté à internet dans le lieu de son choix (travail, domicile).

Pour pouvoir voter vous devez être en possession de votre mot de passe électeur et de votre identifiant électeur.

Si ce n'est pas le cas, afin de créer cet espace, reportez-vous au Vade-Mecum consacré à l'ouverture de votre espace électeur.

## Pour qui voter

Pour les listes présentées par la FSU et ses syndicats et que vous reconnaîtrez aux logos suivants :

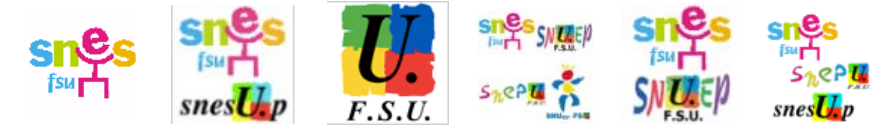

## **Comment voter**

Vous vous rendez directement à <u>l'adresse</u>

suivante https://jevote2014.education.gouv.fr/portal/#!?institutionId=8a1a852749d26d540149d7046ef000 03

Vous accédez ainsi directement au bureau de vote sur lequel il faut saisir :

- votre identifiant (16 caractères) contenu dans la notice de vote remise par votre chef d'établissement; si vous n'êtes pas en possession de celui-ci, reportez-vous à la procédure « récupérer mon identifiant »,
- votre mot de passe électeur (mdp), que vous avez déjà saisi précédemment afin d'accéder à votre espace électeur

| ELECTRONS PROFESSIONNELLES 2014<br>Automation and an anti-<br>procession and anti-<br>procession and anti-<br>procession and anti-<br>procession and anti-<br>anti-<br>ant |                                                                                                    |
|----------------------------------------------------------------------------------------------------|----------------------------------------------------------------------------------------------------|
|                                                                                                    | Bureau de vote                                                                                                    |
|                                                                                                    | Saisissez votre identifiant électeur et le mot<br>de passe que vous avez déterminé dans votre<br>espace électeur : |
|                                                                                                    | Bildentifiant électeur :<br>r8zx - a5JJ - e69e - tbea - VOir                                                       |
|                                                                                                    | Q Mot de passe électeur Texte                                                                                      |
|                                                                                                    | Entrer                                                                                                    |
|                                                                                                    | Pour plus d'information sur le vote<br>électronique et l'obention de vos codes de<br>vote veuillez consulter :     |
|                                                                                                    | www.education.gouv.fr/electionspro2014                                                                             |

Vous cliquez sur

• le 1<sup>er</sup> qui est alors fonctionnel affiche les « *Scrutins* » auxquels vous pouvez participer : 2 ou, le plus généralement, 4, en fonction du profil de l'électeur (ainsi un stagiaire n'aura que 2 votes à exprimer, un agrégé ou un certifié en aura 4 et un non-titulaire ou un AED en aura 3).

| PROFESSIONNELLES 2014<br>pristruire l'idircotion de demain |                                                                                                    | Déconnexion 👲                                                          |
|------------------------------------------------------------|----------------------------------------------------------------------------------------------------|------------------------------------------------------------------------|
| 2 Listes candidates                                        | 3 Confirmation                                                                                                    | A Preuve de vote                                                       |
| rembre à 10h - fermeture le jeudi 4 déce                   | mbre à 17h (heures de Paris).                                                                                                    |                                                                        |
| iel                                                        |                                                                                                    | Cliquez sur                                                            |
|                                                            |                                                                                                    | « Voter » .                                                            |
| que de l'académie de Nice                                  |                                                                                                    |                                                                        |
|                                                            | verneverträkedide et ennen<br>2 Listes candidates<br>vernebre å 10h - fermeture le jeudi 4 déce<br>riel<br>ique de l'académie de Nice | vermbre à 10h - fermeture le jeudi 4 décembre à 17h (heures de Paris). |

En cliquant sur le second onglet intitulé « *Listes candidates* » s'affiche et vous faites apparaître la liste des organisations syndicales pour lesquelles il vous est possible de voter.

| LECTIONS PEOPLESSONNELLES 201<br>With Stream and a stream and<br>With Stream and a stream and<br>With Stream and a stream and<br>A stream part or extra balance of the stream and a stream and<br>A stream part or extra balance of the stream and a stream and<br>A stream part or extra balance of the stream and a stream and<br>A stream part or extra balance of the stream and a stream and<br>A stream part or extra balance of the stream and a stream and<br>A stream part or extra balance of the stream and a stream and<br>A stream part or extra balance of the stream and a stream and<br>A stream part or extra balance of the stream and a stream and<br>A stream and a stream and a stream and<br>A stream and a stream and a stream and<br>A stream and a stream and a stream and<br>A stream and a stream and a stream and<br>A stream and a stream and<br>A stream and a stream and<br>A stream and a stream and<br>A stream and a stream and<br>A stream and a stream and<br>A stream and a stream and<br>A stream and a stream and<br>A stream and a stream and<br>A stream and<br>A stream |                          | Reve                                                                                                    | nir à la liste des scrutins                  | Déconnexion 👲                                                  |                                                                                     |                           |                                                                 |
|----------------------------------------------------------------------------------------------------|--------------------------|----------------------------------------------------------------------------------------------------|----------------------------------------------|----------------------------------------------------------------|-------------------------------------------------------------------------------------|---------------------------|-----------------------------------------------------------------|
| 1 Scrutins 2                                                                                                    | Listes candidates        | 3 Confirmation                                                                                                  | ) <b>4</b> F                                 | Preuve de vote                                                 |                                                                                     |                           |                                                                 |
| ix possibles                                                                                                    |                          |                                                                                                    |                                              |                                                                |                                                                                     |                           |                                                                 |
| FNEC FP<br>FORCE OUVRIERE<br>Voir la liste des candidats                                                                                                    | •                        | FAEN (Sncl-Siaes-Snep-Sages<br>Snapai-Spien-Saem-Sies)<br>Voir la liste des candidats                           | Dispites 3. SM                               | NPTES                                                          |                                                                                     |                           |                                                                 |
| 4. SUD Éducation Académie Ni<br>Union syndicale Solidaires<br>Voir la liste des candidats                                                                                                    | sgen<br>Cfdt:            | Sgen-CFDT                                                                                                    | o toration office Vo                         | CTION & DEMOCRATIE CT                                          |                                                                                     |                           |                                                                 |
| Voir la liste des candidats                                                                                                    | • cgt                    | CGT EDUC'ACTION<br>NICE<br>Voir la liste des candidats                                                          | STARS                                        | ALC, SNE, SPLEN-SUP<br>SEN-FGAF)<br>pir la liste des candidats |                                                                                     |                           |                                                                 |
| F.S.U.                                                                                                    | <b>216</b> /013          |                                                                                                    |                                              |                                                                |                                                                                     |                           |                                                                 |
|                                                                                                    | Vous<br>votez<br>pour la |                                                                                                    | O Vote blanc                                 |                                                                |                                                                                     |                           |                                                                 |
| /ous avez choisi :                                                                                                    | liste<br>FSU             | المراجعة المراجعة المراجعة المراجعة المراجعة المراجعة المراجعة المراجعة المراجعة المراجعة المراجعة المراجعة الم |                                              | 2019                                                           | Rev                                                                                 | enir à la liste des scrut | tins Déconnexion 🔿                                              |
|                                                                                                    |                          | 1 Scrutins                                                                                                    | 2                                            | Listes candidates                                              | 3 Confirmation                                                                      |                           | 4 Preuve de vote                                                |
|                                                                                                    |                          | Choix possibles                                                                                                 |                                              |                                                                |                                                                                     | ĺ.                        |                                                                 |
|                                                                                                    |                          |                                                                                                    |                                              |                                                                | AEN (Srcl-Siaes-Snep-Sage<br>Snapai-Spien-Saem-Sies)<br>Voir la liste des candidats | s Snptes                  | <ol> <li>SNPTES</li> <li>Voir la liste des candidats</li> </ol> |
|                                                                                                    |                          | Solidaires                                                                                                    | Éducation Académie<br>n syndicale Solidaires | Nice sgen<br>Cfdt:                                             | Sgen-CFDT                                                                           | Santan CEC                | 6. ACTION & DEMOCRATIE                                          |
|                                                                                                    |                          |                                                                                                    | SU                                           | o <mark>ćgt</mark>                                             | CGT EDUC'ACTION                                                                     | Share                     | <sup>9</sup> SNALC, SNE, SPLEN-S<br>(CSEN-FGAF)                 |
|                                                                                                    |                          |                                                                                                    | NSA Éducation                                | Refer                                                          | Voir la liste des candidats                                                         | SPLENSUP )                | Voir la liste ces candidats                                     |
|                                                                                                    |                          | Voi                                                                                                    | la liste des candidats                       | liste s'a                                                      | affiche                                                                             |                           |                                                                 |
|                                                                                                    |                          |                                                                                                    |                                              |                                                                |                                                                                     | ⊜ vcte C                  | liquez sur<br>Voter » .                                         |
|                                                                                                    |                          | Yous aver choisi :<br>FSI                                                                                       | , 🗂                                          |                                                                |                                                                                     |                           | Voter 😫                                                         |

## Le 3ème onglet s'affiche alors, intitulé

| All has been as a second second secon | ELECTIONS PROFESSIONNELLES 2014<br>As wells provide the facility of a descel |                             | Revenir à la li                                                                                                 | ste des scrutins Déconnexion O                                       |
|----------------------------------------------------------------------------------------------------|------------------------------------------------------------------------------|-----------------------------|----------------------------------------------------------------------------------------------------|----------------------------------------------------------------------|
| 1 Scrutins                                                                                                    | 2                                                                            | Listes candidates           | 3 Confirmation                                                                                                  | 4 Preuve de vote                                                     |
| onfirmation o                                                                                                    | le mon vote                                                                  |                             |                                                                                                    |                                                                      |
| ifiez le nom de la liste                                                                                                    | de votre choix.                                                              | Note differences and        | ter etter er andere er andere                                                                                   |                                                                      |
| ur placer votre bulletir                                                                                                    | i dans l'urne et signer la                                                   | a liste d'emargement, veuil | llez cliquer sur « Valider mon choi)                                                                            | (3)                                                                  |
| mité technique mini                                                                                                    | tériel                                                                       |                             |                                                                                                    |                                                                      |
| Canal Canal Cana                                                                                                    |                                                                              |                             |                                                                                                    |                                                                      |
| FSU                                                                                                    |                                                                              |                             | in the second second second second second second second second second second second second second second second |                                                                      |
| FSU<br>Voir la list                                                                                                    | e des candidats                                                              |                             | CI                                                                                                    | iquez sur « Valider                                                  |
| FSU<br>F.S.U.                                                                                                    | e des candidats                                                              |                             | CI                                                                                                    | iquez sur « Valider<br>mon choix » .                                 |
| FSU<br>Visit la liat                                                                                                    | e des candidats                                                              |                             | CI                                                                                                    | iquez sur « Valider<br>mon choix » .<br><sup>Valider mon choix</sup> |

L'écran suivant vous fournit un identifiant de reçu et un code de contrôle que vous pouvez utiliser après la clôture du vote afin de vérifier que votre vote a bien été pris en compte.

| MARTINE MARKET STREAMER                                                                                                    | NS PROFESSIONNELLES 2014<br>or combruitre l'éducation de demain | Revenir à la liste des scrutins Déconnexion 👲                                                              |        |
|----------------------------------------------------------------------------------------------------|-----------------------------------------------------------------|----------------------------------------------------------------------------------------------------|--------|
| 1 Scrutins                                                                                                    | 2 Listes candidates                                             | 3 Confirmation 4 Preuve de vote                                                                            |        |
|                                                                                                    | 🗸 Votre bulletin a été                                          | correctement déposé dans l'urne. 🗙                                                                         |        |
| Ma preuve <mark>d</mark> e vote                                                                                            | 2                                                               |                                                                                                    |        |
| Après la clôture de l'élection, vo                                                                                         | us pourrez vérifier que votre bulletin                          | a bien été dépouillé en vous connectant au portail électeur muni de l'identifian                           | ŧ      |
| le reçu ci-dessous. Veuillez cliqi                                                                                         | uer sur « Continuer » pour revenir à la                         | a liste des scrutins.                                                                                      |        |
| le reçu ci-dessous. Veuillez cliqi                                                                                         | uer sur « Continuer » pour revenir à la                         | Cliquez sur « Afficher le cod                                                                              | 0      |
| le reçu ci-dessous. Veuillez cliqu<br>comité technique ministé                                                             | uer sur « Continuer » pour revenir à la<br>rriel                | Cliquez sur « Afficher le cod<br>de contrôle » et imprimer l                                               | e      |
| le reçu ci-dessous. Veuillez cliqu<br>comité technique ministé<br>Identifiant de reçu :                                    | uer sur « Continuer » pour revenir à li<br>iriel                | Cliquez sur « Afficher le cod<br>de contrôle » et imprimer le<br>document.                                 | e<br>e |
| le reçu ci-dessous. Veuillez cliq<br>comitê technique ministê<br>Identifiant de reçu :<br>kYMERSLU00                       | uer sur « Continuer » pour revenir à l                          | Cliquez sur « Afficher le cod<br>de contrôle » et imprimer le<br>document.                                 | e<br>e |
| le reçu ci-dessous. Veuillez cliq<br>comité technique ministé<br>Identifiant de reçu :<br>kYYERSLODO<br>Code de contrôle   | uer sur « Continuer » pour revenir à li                         | Cliquez sur « Afficher le cod<br>de contrôle » et imprimer le<br>document.                                 | e      |
| le reçu ci-dessous. Veuillez cliqu<br>comité technique ministé<br>Identifiant de reçu :<br>kYMERSLIDOO<br>Code de contrôle | uer sur « Continuer » pour revenir à la                         | Cliquez sur « Afficher le cod<br>de contrôle » et imprimer le<br>document.<br>Afficher le code de contrôle | e      |

Il vous est alors possible d'afficher et d'imprimer votre preuve de vote :

| LECTIONS PROFESSIONNELLES 2014     Sector participation     Sector participation     Sector participation     Sector participation                                                                                                    | Revenir à la liste des scrutins Déconnexion 🔿                                               |
|----------------------------------------------------------------------------------------------------|---------------------------------------------------------------------------------------------|
| 1 Scrutins 2 Listes candidates                                                                                                    | 3 Confirmation 4 Preuve de vote                                                             |
| 🗸 Votre bulletin a été correc                                                                                                    | ctement déposé dans l'urne. 🗙                                                               |
| Ma preuve de vote                                                                                                    |                                                                                             |
| Après la clôture de l'élection, vous pourrez vérifier que votre bulletin a bier<br>de reçu ci-dessous. Veuillez cliquer sur « Continuer » pour revenir à la liste                                                                        | été dépouillé en vous connectant au portail électeur muni de l'identifiant<br>des scrutins. |
| comité technique ministériel                                                                                                    |                                                                                             |
| Identifiant de reçu :                                                                                                    | à ce stade, vous devez,                                                                     |
| kYMER5LU00                                                                                                    | imperativement, le 4<br>décembre, disposer d'une<br>imprimante reliée au poste              |
| Code de contrôle                                                                                                    | informatique dédié dans                                                                     |
| PpMnkev5Lm8/b5jXlfcEukCuQ2unN4HL bYuyALddtCaTHrr+11MTUFqairpb 5<br>DeHtw2/c5f468yEMX2akFax22x70%5 ffcEukIs908E1F1Lm3AkfoLK951<br>grumsCc58bXLM3fXTW6H2UNJSTI uf24cHFX868bX55D1KgH1geL<br>BFVe8ala52748047c5014312 eBb 7c002448ala5274304 | Sz27g315                                                                                    |
| Imprimer Vous pouvez alors im                                                                                                    | primer votre preuve de vote                                                                 |

Une fois votre preuve de vote imprimée – ou non – vous cliquez sur afin à l'étape suivante

| MANDERS MANDERS MANDER | IS PROFESSIONNELLES 2014<br>e construine l'aducation de demain                                                                                                    | Revenir à la liste des scru                                                                                                    | tins Déconnexion 🔿                                                        |
|----------------------------------------------------------------------------------------------------|----------------------------------------------------------------------------------------------------|----------------------------------------------------------------------------------------------------|---------------------------------------------------------------------------|
| 1 Scrutins                                                                                                    | 2 Listes candidates                                                                                                    | 3 Confirmation                                                                                                    | 4 Preuve de vote                                                          |
|                                                                                                    | Votre bulletin a été con                                                                                                    | rectement déposé dans l'urne. 🗙                                                                                                    |                                                                           |
| /la preuve de vote                                                                                                    |                                                                                                    |                                                                                                    |                                                                           |
| près la clôture de l'élection, vo<br>e reçu ci-dessous. Veuillez cliq<br>comité technique ministé                                                                                                    | us pourrez vérifier que votre bulletin a bl<br>uer sur « Continuer » pour revenir à la lisi<br>riel                                                                   | en été dépouillé en vous connectant au porta<br>te des scrutins.                                                                                                    | il électeur muni de l'identifiant                                         |
|                                                                                                    |                                                                                                    |                                                                                                    |                                                                           |
| kYMER5LU00                                                                                                    |                                                                                                    |                                                                                                    |                                                                           |
| Code de contrôle                                                                                                    |                                                                                                    |                                                                                                    | Occulter le code de contrôle                                              |
| PpMnkewSim8/b8jX1fcEukCuQ<br>D6Mtw2/c8Yd6ByeUxX2akFaX2<br>gvmoCccB2xxhLMjIXVMbTnQ3N<br>BFVs#8ala8527480de7c80148                                                                                                    | lunM4HL bYnySWLdMtOa7Hrr+117MIUgfqairp)<br>2x70Wz EEktDENS9D5BE1Fi1LmjAkKOR1RV83f<br>J5T1ko eE+oHNF2Ws8MSG25DIXpfu1g+FcL0X3<br>17dedb 7c0024#8a1a8527480de7c8014817de | <pre>&gt; 5z27g3zPdR2IINzIU8+REafdfmQbNIG pDICLma8x<br/>ee4Mrk2oatLKDIkRCf0+5wY0CpzCIDv J+/ehE6hxy<br/>eZYdw9rYF/qqyfxU0zegfV190e+RyXw ==#kYMER5I<br/>d78d0013#1409239661313</pre> | kB%xqV+AyVFrT68C0AGyWaO<br>%V146oJ9AbpbcKV0NvZ/A<br>UUO4Imedh7upCPjeWeLOI |
| Imprimer                                                                                                    |                                                                                                    |                                                                                                    | Continuer                                                                 |
|                                                                                                    |                                                                                                    | "                                                                                                    | Cliquez sur<br>Continuer » .                                              |

Vous revenez alors sur le 1<sup>er</sup> onglet, l'onglet « scrutin ». Vous voyez alors apparaître la mention

en face du scrutin pour lequel vous venez de voter.

| EXAMPLE ALL CENTRE<br>TO ALL CENTRE<br>TO ALL CENTRE<br>TO ALL CENTRE<br>TO ALL CENTRE<br>TO ALL CENTRE<br>TO ALL CENTRE | FESSIONNELLES 2014<br>Interfedencessie de dermiter |                                    | Déconnexion 👲    |
|----------------------------------------------------------------------------------------------------|----------------------------------------------------|------------------------------------|------------------|
| 1 Scrutins                                                                                                    | 2 Listes candidates                                | ) 3 Confirmation                   | A Preuve de vote |
| Ouverture du vote le Jeudi 27 noven                                                                                      | nbre à 10h - fermeture le Jeudi 4 déce             | mbre à 17h (heures de Paris).      |                  |
| comité technique ministériel                                                                                             |                                                    |                                    | A voté           |
| comité technique académiqu                                                                                               | e de l'académie de la Martinique                   | la mention « A<br>voté », apparaît | Voter 🗲          |
|                                                                                                    |                                                    | scrutin pour                       |                  |
|                                                                                                    |                                                    | de voter                           | Quitter          |

de passer

Il ne vous reste plus, alors, qu'à recommencer l'opération pour le, ou les scrutins suivants.

| 1) Scrutins                  | 2 Listes candidates                            | 3 Confirmation                | A Preuve de vote |
|------------------------------|------------------------------------------------|-------------------------------|------------------|
| rture du vote le leudi 27    | novembre à 10h - fermeture le leudi 4 décer    | nbre à 17h (heures de Paris). |                  |
| and the second second second | internet of this - instruction is Jones a near | nanis a receptor de la segu   |                  |
|                              |                                                |                               |                  |
| omité technique minis        | Il ne vous reste plus qu'                      | à passer au vote suivant      | A vote           |
| omité technique minis        | Il ne vous reste plus qu'                      | à passer au vote suivant      | Avoté            |